## GRA EDUKACYJNA "LIVE" - część I

Gra "LIVE", to tzw. automat komórkowy. Ustawiamy na planszy zbiór punktów (robaczków), nadajemy im pewne własności (kiedy się rodzą i umierają), puszczamy w ruch i obserwujemy. Nasza gra będzie toczyła się na planszy podzielonej na kwadratowe pola, które można zapalać (biały kolor - robaczek) lub gasić (szary). Jeśli chcesz dowiedzieć się więcej: http://pl.wikipedia.org/wiki/Gra w %C5%BCycie

### FORMATKA

- Uruchom Delphi
- Wybierz z menu File / Save All
- Wybierz Pulpit i załóż tam folder LIVE-Nazwisko Imię
- Zapisz w tym folderze plik UNIT z nazwą LIVE\_P.PAS
- Zapisz w tym folderze plik PROJECT z nazwą LIVE D.DPR

Nie zapomnij o "wejściu" do folderu, o rozszerzeniach pików i o częstym zapisywaniu pliku źródłowego i pliku projektu SHIFT+CTRL+S

- Ustawiamy początkowe własności formatki w okienku **Object Inspector** na zakładce **Properties,** jak podano w ramce
- (1) Pokaż wynik działania programu szara formatka

### KWADRAT

• Zdefiniuj nową procedurę **KWA**, która będzie rysowała kwadraty (schemat obok)

• nagłówek **PROCEDURE TForm1.KWA(X, Y, BOK, KOLOR: INTEGER);** Procedury wpisujemy po słowie **Implementation**, nazwę procedury uzupełniamy o "**TForm1**", dodatkowo nagłówek umieszczamy w górnej części programu, w definicji typu, przed słowem **Private**, bez "**TForm1**.".

• Do procedury KWA wpisz instrukcje z ramki i uzupełnij je o rysowanie czterech kresek:

Pamiętaj, aby rozpocząć rysowanie w lewym górnym rogu i rysować kwadrat w prawo i w dół. Aby sprawdzić działanie nowej procedury

- Umieść na formatce, w prawym górnym rogu nowy przycisk
- Nazwij go RYSUJ (właściwość Caption przycisku)
- Kliknij w przycisk RYSUJ podwójnie
- Wpisz do procedury **Button1Click** polecenie **KWA**(2,2,600,clRed);
- (2) Pokaż wynik działania programu czerwony kwadrat

## **SZACHOWNICA**

- Zdefiniuj nową procedurę POLA, która będzie rysowała określoną liczbę kwadratów obok siebie
- nagłówek PROCEDURE TForm1. POLA(X, Y, ILE, BOK, KOLOR: INTEGER);
- W procedurze:
  - Zadeklaruj dodatkową zmienną sterującą pętlą, np. "i" typu całkowitego
    - W pętli FOR "i" zmienia się od 1 do ILE wykonujemy

## • KWA(X+(i-1)\*BOK, Y, ILE, BOK, KOLOR);

przesunięcie kolejnego kwadratu w poziomie wyliczamy z wzoru: x+(i-1)\*bok

Umieść nagłówek nowej procedury w górnej części programu

Aby sprawdzić działanie nowej procedury

• W procedurze Button1Click przycisku RYSUJ wpisz: POLA(100,100,10,40,clRed);

- (3) Pokaż wynik działania programu czerwone kwadraty
- Zdefiniuj nową procedurę o nazwie **SZACHY**, która będzie rysowała szachownicę z kwadratów. Wykorzystaj procedurę POLA do narysowania kolejnych wierszy szachownicy.
- nagłówek: PROCEDURE TForm1.SZACHY(X, Y, ILE, BOK, KOLOR: INTEGER);
- W procedurze:
  - o Zadeklaruj dodatkową zmienną sterującą pętlą, np. "i" typu całkowitego
    - W pętli FOR "i" zmienia się od 1 do ILE wykonujemy
      POLA(X, Y+(i-1)\*BOK, ILE, BOK, KOLOR);

przesunięcie kolejnego wiersza w pionie wyliczamy z wzoru: y+(i-1)\*bok

- Umieść nagłówek nowej procedury w górnej części programu
- Aby sprawdzić działanie nowej procedury

• W procedurze Button1Click przycisku RYSUJ wpisz: SZACHY(100,100,10,40,clRed);

(4) Pokaż wynik działania programu - czerwona szachownica

| E                   | BorderStyle<br>BorderWidth | bsSizeable<br>0    | * |
|---------------------|----------------------------|--------------------|---|
| (                   | Caption                    | LIVE               |   |
| (                   | ClientHeight               | 645                |   |
| (                   | ClientWidth                | 800                |   |
| Q                   | Color                      | ClGray             |   |
| Constraints (TSizet |                            | (TSizeConstraints) |   |
|                     | Caption                    | LIVE               |   |
|                     | ClientHe                   | eight 605          |   |
|                     | ClientW                    | idth 800           |   |
|                     | Color                      | clGra              | v |

TForm1

•

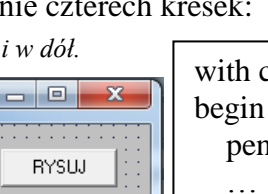

end;

Form1

Properties Events

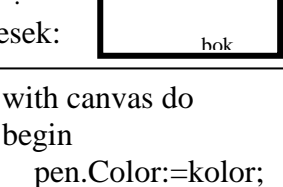

(X. Y

bok

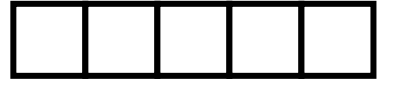

#### **SUWAK**

- Umieść na formatce etykietę (Label) i wpisz do jej własności Caption tekst: "ILE PÓL:"
- Obok umieść kolejną etykietę i wpisz do jej własności Caption liczbę 10
- Pod etykietami umieść suwak (ScrollBar)
- Zaznacz suwak i w polach własności suwaka ustaw, jak pokazano w ramce:
- Kliknij podwójnie w suwak i w procedurze ScrollBar1Change wpisz instrukcje:
  - zadeklaruj dwie zmienne: ILE i BOK typu całkowitego  $\cap$ przerysowanie formatki
    - Form1.Repaint;
    - ILE:=Scrollbar1.Position; 0
    - BOK:=600 div ILE:
    - SZACHY(2,2,ILE,BOK,clBlack); rysujemy szachownicę 0
  - **Label2.Caption:=IntToStr(ILE);** *ilość pól wybranych suwakiem wstawiamy do etykiety*

pozycja paska w zmiennej ILE

wylicz BOK kwadratu

(-5) Pokaż wynik działania programu - szachownice można zmieniać suwakiem

Aby była rysowana szachownica zaraz po uruchomieniu

- kliknij podwójnie w zdarzenie **OnActivate**, obiektu **TForm1**
- Wpisz instrukcję która wywoła rysowanie szachownicy: ScrollBar1Change(sender);
- (5) Pokaż wynik działania programu szachownica zaraz po uruchomieniu **KLIKANIE**
- Pod suwakiem umieść etykietę (Label) i wstaw tekst: "MYSZKA:" •
- Obok niej umieść jeszcze jedną etykietę i wstaw tekst: "(X,Y)"
- W okienku Object Inspector odszukaj obiekt TForm1, wybierz zakładkę Events i kliknij podwójnie w pole OnMouseDown
- W procedurze **FormMouseDown** wpisz instrukcje, która będzie wypisywała tekst w postaci "(X,Y)", np. (123,256): Label4.Caption:='(' + IntToStr(X) + ',' + ... (tu trzeba samodzielnie skończyć)

(X i Y - współrzędne kliknięcia wskaźnikiem myszki na formatce zamień na teksty za pomocą funkcji IntToStr, sprawdź, czy etykieta, do której wpisujesz ilość pól nosi nazwę Label4)

# (+5) Pokaż wynik działania programu - klikaj w formatkę

### RYSOWANIE

Aby narysować pole w odpowiednim kolorze najprościej będzie je wypełnić liniami pionowymi lub poziomymi. Problemem może być znalezienie lewego, górnego rogu rysowanego pola, bo po kliknięciu otrzymujemy współrzędne klikniętego punktu w polu, a do wypełnienia pola potrzebny jest nam lewy górny róg.

- Napisz nową procedurę **POLE** i parametrach: **XM,YM,KOLOR** typu całkowitego
- Umieść nagłówek nowej procedury w górnej części programu
- Do procedury wpisz następujące instrukcje:
  - zadeklaruj zmienne ILE, BOK, X, Y, I typu całkowitego 0
  - do zmiennej "ILE" pobierz z suwaka (Position) ilość pól rysowanej szachownicy 0
  - wylicz BOK pola z dzielenia całkowitego 600 przez "ILE" 0
  - wylicz współrzędne lewego górnego rogu klikniętego pola z wzoru: **x:=2+bok\*(xM div bok**) i w podobny sposób dla współrzędnej "Y"
  - ustaw kolor rysowania linii za pomocą instrukcji Canvas.Pen.Color:=kolor; 0
  - w pętli FOR (lub innej) narysuj odpowiednią ilość linii (pionowo lub poziomo) 0
  - (rysowane linie nie mogą zamalować czarnej ramki)
- W procedurze FormMouseDown
  - o zadeklaruj zmienną K
  - o dopisz instrukcję: K:=canvas.pixels[x,y]; (pobieramy kolor klikniętego myszką piksela
  - dopisz instrukcję warunkową: jeżeli w zmiennej "K" jest kolor clGray, to zamaluj pole o współrzednych (X,Y) kolorem clWhite, w przeciwnym razie zamaluj to pole kolorem clGray sprawdzamy, jaki jest kolor klikniętego na formatce piksela i malujemy na szaro lub biało

# (-6) Pokaż wynik działania programu - klikaj w formatkę

Spróbuj kliknąć poza kratkami - rysowane są pola. Oczywiście program powinien działać tak, aby nie można było narysować nic poza granicami kratownicy.

- W procedurze FormMouseDown przed instrukcja warunkowa "IF K…"
  - o do zmiennej "ILE" pobierz z suwaka ilość pól rysowanej szachownicy
  - wylicz BOK pola z dzielenia całkowitego 600 przez "ILE" 0
  - Instrukcja warunkowa: jeżeli współrzędna X jest mniejsza od iloczynu ILE\*BOK i współrzędna Y jest mniejsza od iloczynu ILE\*BOK to... wykonaj warunek "If K..." (a to już jest
- (6) Pokaż wynik działania programu klikaj poza formatką

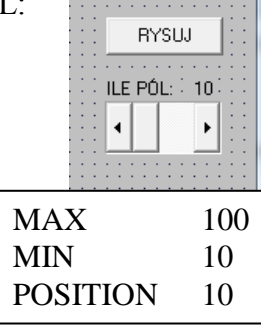

- 0

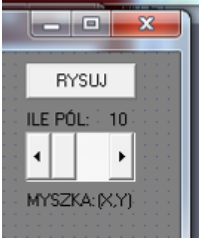

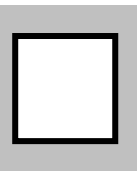